lecida

Come registrarsi, accedere e scaricare un badge.

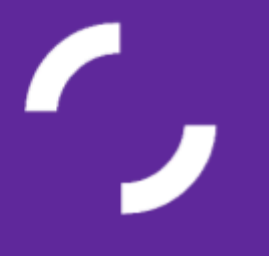

# lecida

### <u>Come registrarsi</u>

Accedi alla piattaforma My Open Badge <u>https://app.myopenbadge.com/login</u> e clicca su Registrati:

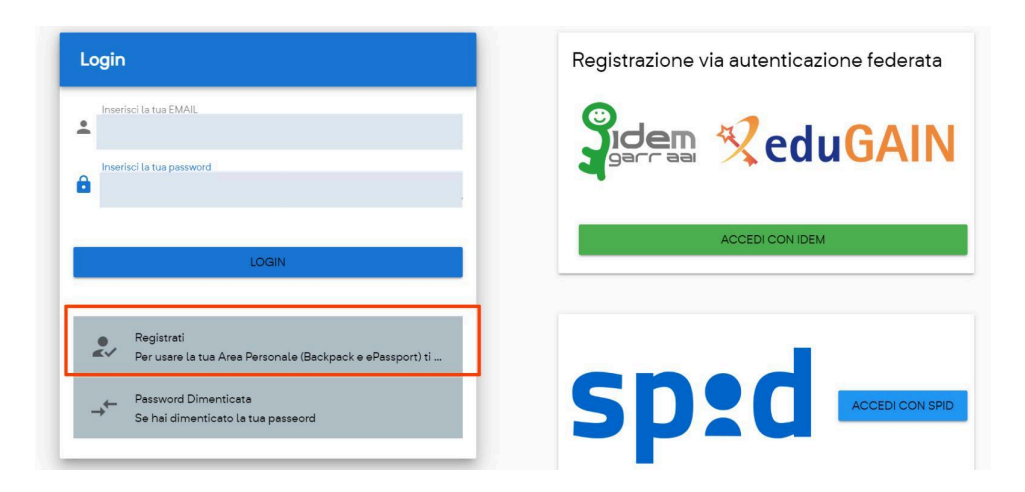

Compila il form "Registrati".:

| Cognome Prova 1           |  |
|---------------------------|--|
| Conferma Password         |  |
| Conferma Password Prova 1 |  |
| Conferma Email            |  |
| Prova 1@gmail.com         |  |
|                           |  |

Riceverai una mail di avvenuta registrazione.

Ora potrai accedere al sistema My Open Badge.

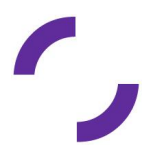

## lecida

### Come accedere

Accedi alla piattaforma My Open Badge, <u>lepida.myopenbadge.com</u> usando le credenziali personali SPID, utilizzando il pulsante "Accedi con SPID"

| Login                                                                   | Registrazione via autenticazione federata |
|-------------------------------------------------------------------------|-------------------------------------------|
| Inserisci la tua EMAIL Inserisci la tua password                        |                                           |
| LOGIN                                                                   | ACCEDI CON IDEM                           |
| Registrati<br>Per usare la tua Area Personale (Backpack e ePassport) ti |                                           |
| → Password Dimenticate<br>Se hai dimenticato la tua passeord            |                                           |

Si aprirà l'interfaccia principale della tua area riservata. Verifica le informazioni generali già inserite in fase di pre registrazione e completa la registrazione con eventuali dati mancanti.

| lepida Alan Chiacchia 🕻        | Progetti Organizzazioni Valid                   | lator Area Personale ADMIN                   | () п содой           |
|--------------------------------|-------------------------------------------------|----------------------------------------------|----------------------|
| Account<br>Impostazioni Utente |                                                 |                                              | l                    |
| Profilo                        | Dati utente                                     |                                              | Immagine del profilo |
| Gestione Email     Password    | Nome 0<br>Utente                                | Connome (1)<br>Prova                         |                      |
| Backpack                       | Username 🗅<br>email@gmail.it                    | Fmil D<br>email@gmail.it.it                  |                      |
| + Carica un Badge              | Atienta-Omanitzatione<br>Ente Prova             |                                              |                      |
| Portfolio Pagine Personali     | Seleziona la tua Lingua <ul> <li>ITA</li> </ul> |                                              | 0                    |
| og<br>MyLogs                   | C ENG<br>ESP<br>FRA<br>D EU                     |                                              | AGGIORNA PROFILO     |
|                                | Anno di nascita<br>anno_nascita                 | Nazione<br>nazione                           |                      |
|                                | Citta                                           | Abilita il secondo fattore di autenticazione |                      |

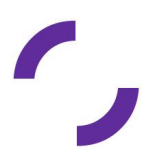

## Ιερίσα

### Come scaricare un badge

Il badge è scaricabile direttamente dalla mail ricevuta oppure accedendo al sistema dal backpack

### Tramite e-mail

Scarica il badge attraverso l'apposito pulsante contenuto nella mail che hai ricevuto.

| personali.                                                                                                    |  |  |
|----------------------------------------------------------------------------------------------------|--|--|
| Se hai dubbi su come registrarti, accedere e scaricare il badge<br>consulta la guida: <u>https://regioneer.it/guida-utente-badge</u> |  |  |
| Il Badge sarà sempre disponibile nella piattaforma e potrai sempre<br>accedervi per visualizzarlo e/o scaricarlo.                    |  |  |
|                                                                                                    |  |  |

#### **Tramite backpack**

Scarica il badge accedendo al tuo Backpack presente nella piattaforma, <u>lepida.myopenbadge.com</u>, selezionando il tasto "I miei Badge".

| ieçida Alan Chiacchia 🔇          | Progetti Organizzazioni Valid      | ator Area Personale ADMIN                    |                      |
|----------------------------------|------------------------------------|----------------------------------------------|----------------------|
| Account Impostazioni Utente      | Dati utente                        |                                              |                      |
| Profilo     Gestione Email       | Nome                               | Cooneme (*)                                  | Immagine del profilo |
| Password                         | Utente                             | Prova                                        |                      |
| Backpack                         | email@gmail.it                     | Frivil 10<br>email@gmail.it.it               |                      |
| + Carice un Badge                | Arlanda-Cimettysione<br>Ente Prova |                                              |                      |
| ePortfolio<br>D Pagine Personali | Seleziona la tua Língua            |                                              | 0                    |
| Log<br>My Logs                   | O ENG<br>O ESP<br>O FRA<br>O DEU   |                                              | AGGIORNA PROFILO     |
|                                  | Anno di nascita<br>anno_nascita    | Nazione<br>nazione                           |                      |
|                                  | Città                              | Abilita il secondo fattore di autenticazione |                      |

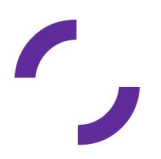

# lecida

### Saranno visibili i tuoi badge e relativi dettagli

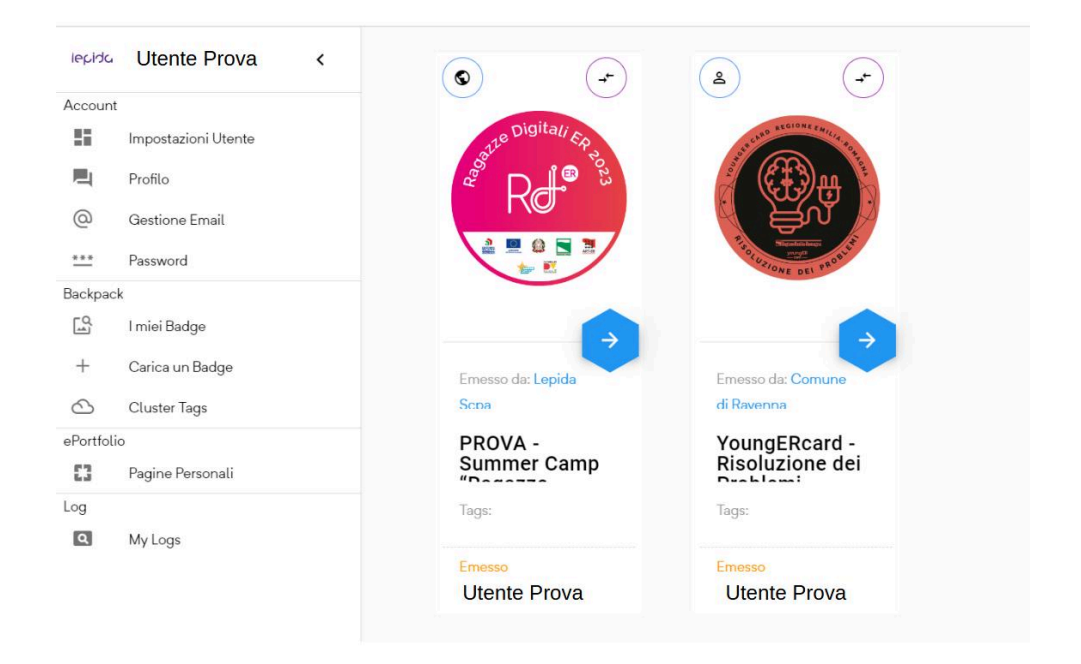

Utilizza la "freccia blu" per entrare nel dettaglio del badge e scaricalo tramite la funzione "Condividi il tuo Badge".

| IPpIdo Alan Chiacchia K                       | Care allower caller                       | Visibilità Badge: Pubblica                                                                                                    | Memoria utilizzata: 88.8 MB                                                                                               |
|-----------------------------------------------|-------------------------------------------|----------------------------------------------------------------------------------------------------|----------------------------------------------------------------------------------------------------|
| Impostazioni Utente Profilo Gestione Email    |                                           | the structure moder had be coming structure moder had be coming structure moder had be coming structure and the structure moder had be coming structure and the structure and the structure and the structure | xabia/WzpcJabi/DBV_14110372a=1479306976041924abi178_D617943Y_<br>B8077515684432a0337751a678_VX9-4(cublic                  |
| Backpack<br>I miei Badge<br>+ Carica un Badge | YoungERcard - Risoluzione<br>dei Problemi | S f 5 9 4                                                                                                    | 9 9                                                                                                    |
| Cluster Tags                                  | 3 July 2024                               |                                                                                                    |                                                                                                    |
| Pagine Personali                              | ELIMINA BADGE                             |                                                                                                    |                                                                                                    |
| og MyLoga                                     |                                           | Setta Le proprietà<br>Fraza le proprietà dei tuo benger, quali la Visibilità, i Tag Personali e le tue<br>Note<br>VAI                                                                                                    | Condividi il tuo Badge<br>scarca (Badge metalo su Linkedin, utilizza il tuo URL pubblico, inglobalo<br>nel tuo ato<br>VAI |
|                                               |                                           | Stampa Attestato<br>Peri Badge di MY OPEN BADGE<br>VAI                                                                                                    | Verifica<br>Verifica lutte le caratteristiche det tuo badge il tuo badge<br>VAI                                           |

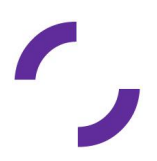